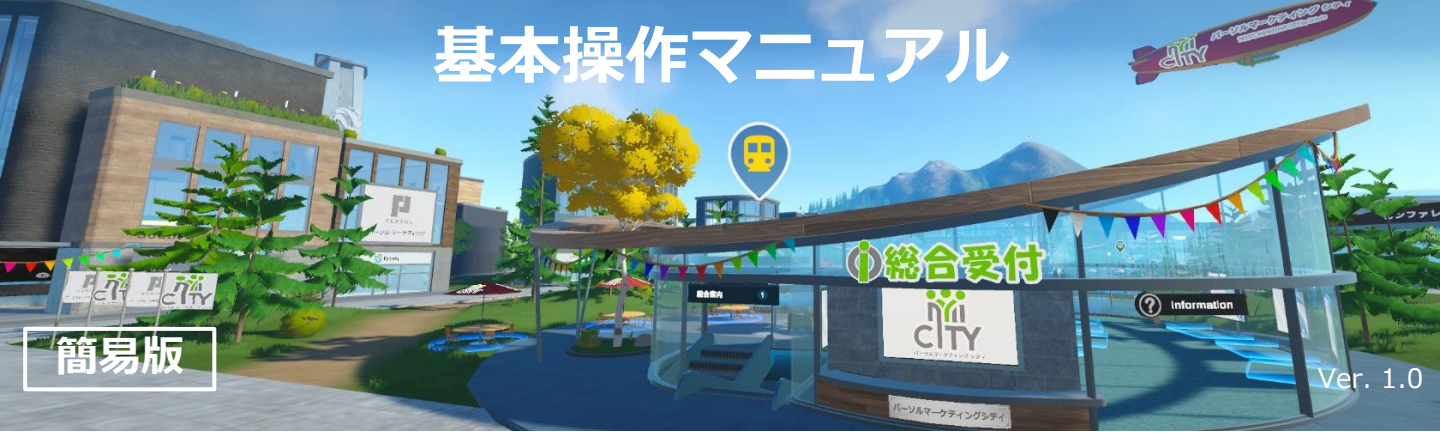

## アプリのダウンロード

下記URLより、【パーソルマーケティングシティ】の アプリをPCにダウンロードしてください

https://www.persol-

mk.co.jp/sales/service/metasolution/pmkcity/

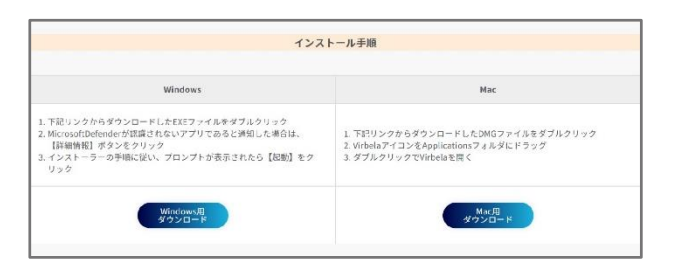

## アプリヘログイン

ログインにはVirbelaアカウントが必要になります 初めての方は右の【登録する】から、すでにアカウン トをお持ちの方は左からログインしてください

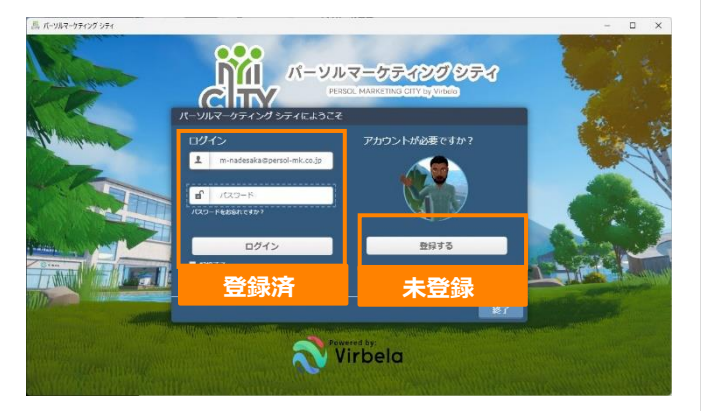

## アカウントの登録

各項目の入力をお願いします

※利用規約/プライバシーポリシーを確認しチェック を入れてください

| 8        | 電子メール | - | パスワード  |
|----------|-------|---|--------|
| 4        | 名     | 4 | 姓      |
| <b>a</b> | 組織    | 2 | 電話(任意) |

**ユーザーメニュー** 画面左上**ユーザーメニュー**にある**【ユーザー名】**か

ら各種メニューが表示されます

【アバターの変更】アバターの服装や容姿を変える ことができます

【ステータス設定】離席中・作業中が選択でき周囲 に状況を知らせることができます

【**アバターを見る**】自分のアバターを正面から見る ことができます

【手を挙げる】挙手をすることができます 【ユーザーチュートリアル】画面上に簡単な使い方 (操作方法)を表示することができます

| パーソルマーケティングシティ | アパター変更         | 1    |
|----------------|----------------|------|
| 17-#-ワールド内     | ステータス設定        | ►    |
|                | アパターを見る        |      |
|                | 手を挙げる          |      |
| 1ユーザー 次にいます:…↓ | 応援する           | (F2) |
| 次に移動する         | 拍手             | (F4) |
| norsal city    | 混乱             | (F6) |
| persolicity    | 握手する           | (F3) |
|                | ダンス            | (F7) |
|                | イライラ           | (F8) |
|                | 考え中            | (F5) |
|                | 手を振る           | (F1) |
|                | ユーザーチュートリアル    |      |
|                | パックグラウンドモードを有効 | にする  |
|                | スカベンジャーハントを有効に | する   |
|                | スカベンジャーハントのリセッ | 4    |

## プロフィールの確認・変更

画面右上のメニューにある【プロフィール変更】を クリックするとVirbelaのサイトにアクセスし、 アバター名やプロフィールの確認・変更ができます

| アパター変更     |
|------------|
| パーソルマーケテ   |
| ィングシティヘルプ  |
| ユーザー検索     |
| プロフィール変更   |
| オーディオ設定    |
| 設定         |
| ボイスを再初期化   |
| プライバシーポリシー |
| 利用規約       |
| ログアウト      |
| 終了         |

# キーボードで歩く、走る W前 Shift n方キーと同時に押すと走ります D右 A左 Space 視点のロックを固定/解除します マウスで視点を動かす事ができます

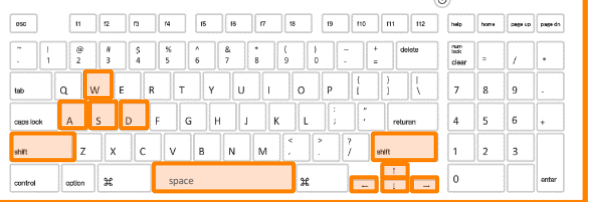

# マウスで歩く、走る

進みたい方向にマウスをかざすと、**白い人型アイコン** が現れ、進みたい方向にクリックすると歩きます Shiftキーを押しながらクリックすると走ります

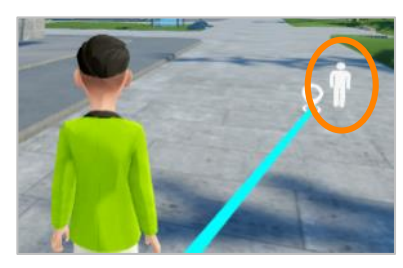

## メニューから移動する

画面左上**ユーザーメニュー**の【次に移動する】で 各施設へ移動できます

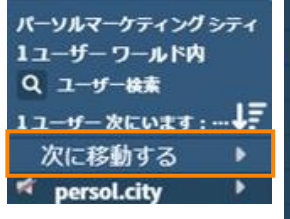

#### 

## プライベートルーム(会場)へ移動する

画面左上**ユーザーメニュー【次に移動する】▶** 

また、ウェルカムエリア左手の看板をクリックしても **パスコード入力コマンド**が表示されます

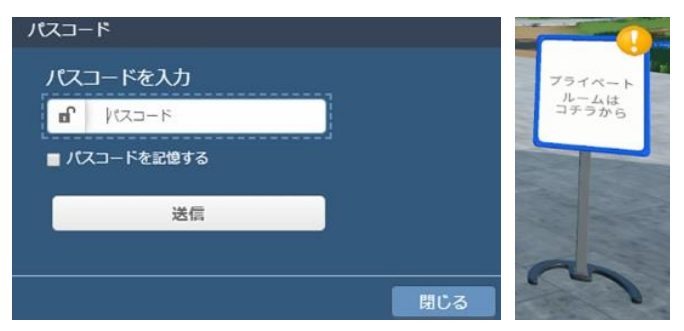

# 地図から移動する

画面右上 <br/>
・<br/>
から島全体の地図をみる事ができます<br/>
青色の人型アイコン▶現在地<br/>
施設名アイコン▶主要施設<br/>
数字アイコン▶駅<br/>
紺色の丸アイコン▶オフィスやビーチなど周辺施設

また、右側のリストからも移動する事ができます

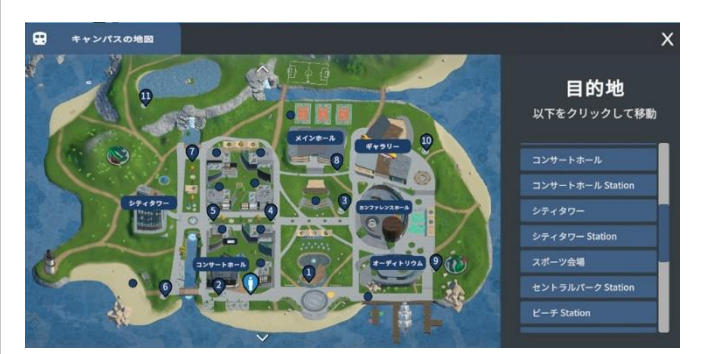

## 話す

画面左下の【マイク】をクリックします 緑でオンになり話すことができます、赤がオフです

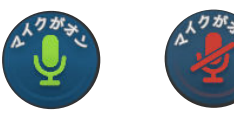

## チャット

マイクの右側のBOXでチャットができます

【公開チャット】同公開エリア内にいる誰とでも会話 できます

【プライベートボリューム 】 青い枠で囲われたエリ ア内のみでの会話ができます

【プライベートチャット】指定ユーザーと個別の会話 ができます

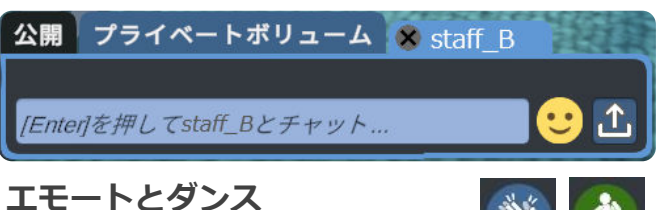

## エモートとダンス

画面右手の**手や人のマークから** 

アバターを動かすことができます

【**エモート**】手を振ったり、拍手ができます 【**ダンス**】踊ることができます

※一部動作はユーザーメニューもしくはファンク ションキーでも操作できます

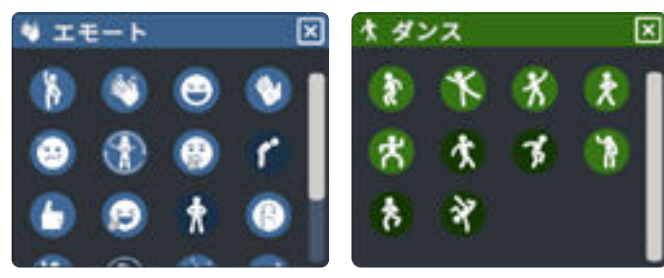